# 智能 ATM 防护舱管理软件

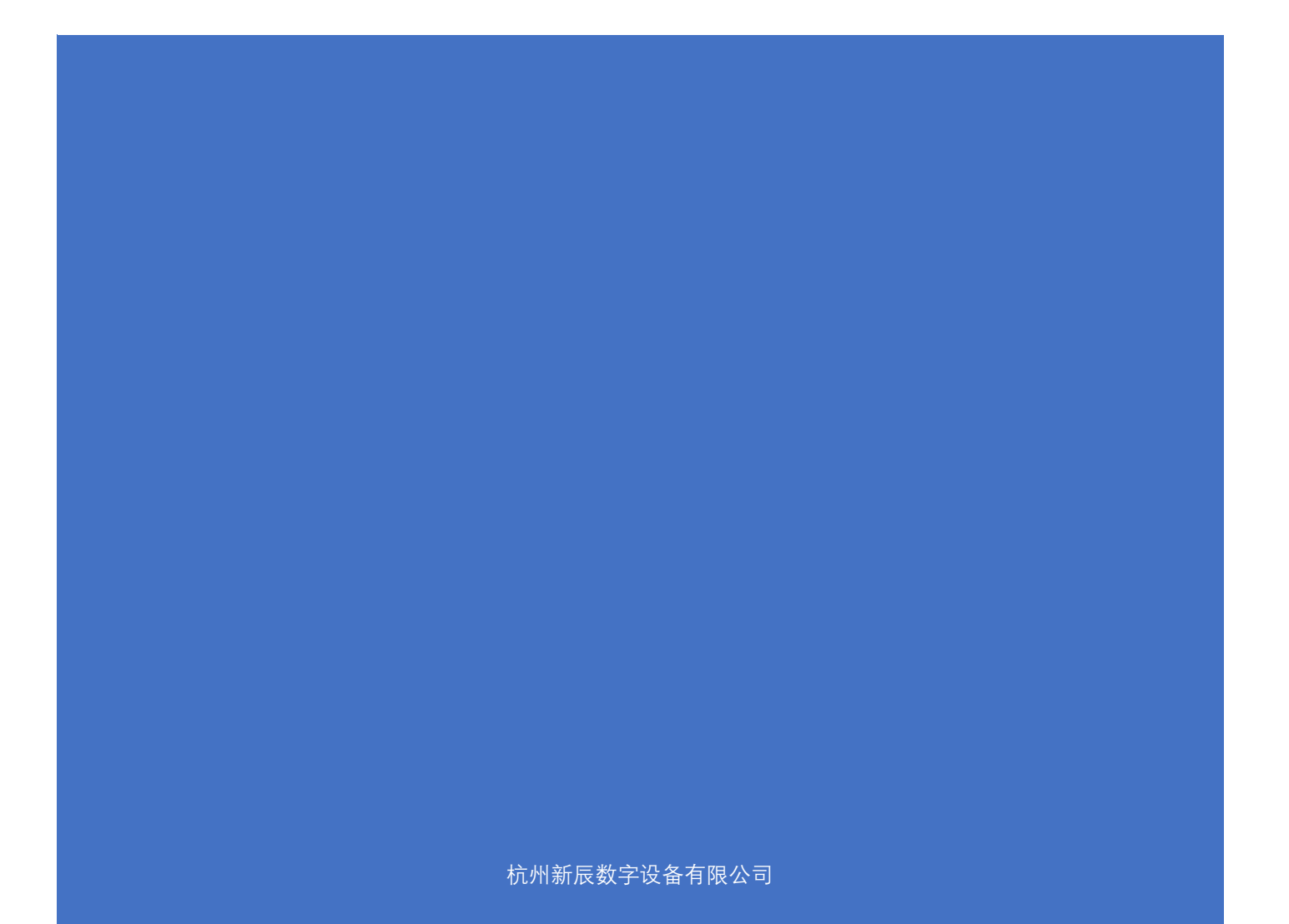

| <b>一、</b> 管 | <sup></sup>            |
|-------------|------------------------|
| 1,          | 数据库服务器系统要求1-1-         |
| 2,          | 软件安装 2 -               |
| 3,          | 卸载管理软件 2 -             |
| <u>一</u> 、  | <sup></sup> 穿理软件使用 3 - |
| 1,          | 登陆软件 3 -               |
| 2,          | 网点 IP 配置 4 -           |
| 3,          | 添加防护舱控制器 5 -           |
| 4,          | 管理防护舱控制器 7 -           |
| 5,          | 控制防护舱控制器 8 -           |
| 6,          | 记录 10 -                |
| 7、          | 实时监控 13 -              |

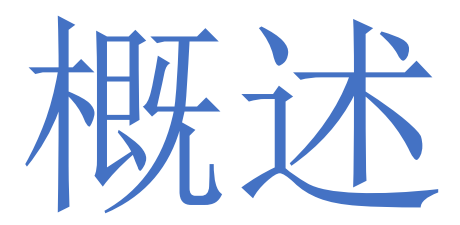

近年来随着我国金融电子化的发展,银行卡在全国范 围内联网通用的实现,ATM 机已被广泛使用。但在使用过程 中,不断发生用户隐私泄漏、银行卡被复制、密码被窃取 等安全问题,引发民众的担忧。如何有效的做好 ATM 机具 安全防护措施,成为各银行安保系统的一个重点和难点。 由此,浙江省公安厅下发《关于开展银行业金融机构自助 机具防护舱安装工作有关事项的通知》,凡新建、改建的 自助银行必须在每台自助设备前加装实体防护装置(即安全 防护舱),为储户提供一个封闭独立的操作空间,以有效防 范抢劫案件的发生,保护储户存取款时的人身和资金安 全,自助银行 ATM 防护舱应运而生。就此,我司自主研发 了1套用于 ATM 防护舱上进行防范以上各类问题的联网智 能型防护舱控制器。

# -、管理软件安装及卸载

1、数据库服务器系统要求

操作系统: Windows 7 及以上

数据库系统:管理软件自带数据库

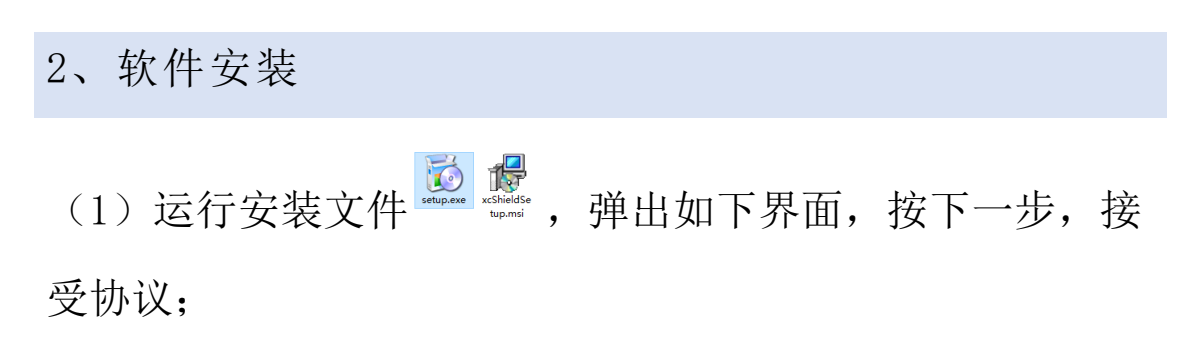

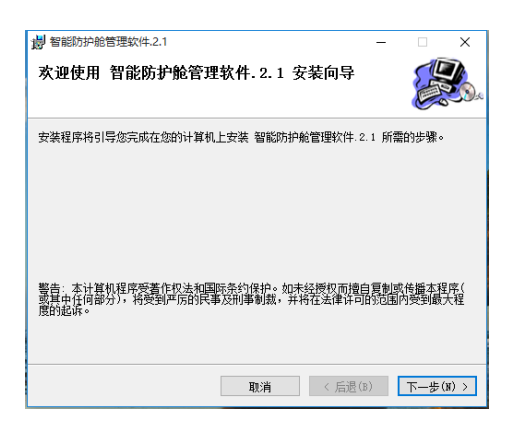

(2) 弹出如下界面是,在框中填入安装目录,推荐使用默 认目录,再按下一步~安装;

| 場 智能防护舱管理软件.2.1 - ○ ×                                                                       | 過 智能防护舱管理软件.2.1 - ×                           |
|---------------------------------------------------------------------------------------------|-----------------------------------------------|
| 选择安装文件夹                                                                                     | 安装完成                                          |
| 安装程序将把 智能防护舱管理软件 2.1 安装到下面的文件夹中。<br>要在该文件夹中进行安装,请单击"下一步"。要安装到其他文件夹,请在下面输入另一<br>个文件夹筑单击"规罚"。 | 已成功安装 智能防护舱管理软件 2.1。<br>单击"关闭"遇出。             |
| 文件表(2):<br>[C:\Progree Files (x00)\智能防护能管理软件.2.1\<br>试盘开销(2)<br>试盘开销(2)                     |                                               |
| 为自己还是为所有使用该计算机的人安装智能防护舱管理软件 2.1:                                                            |                                               |
| ○任何人(12)<br>●只有我(01)                                                                        | 请使用 Windows Update 检查是否有重要的,MET Framework 更新。 |
| 取消 < 后邊(8) 下一歩(8) >                                                                         | 取消 < 后退(s) 关闭(c)                              |

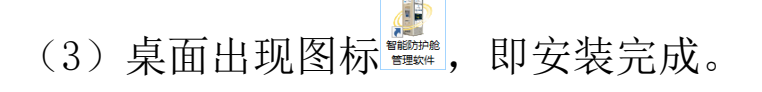

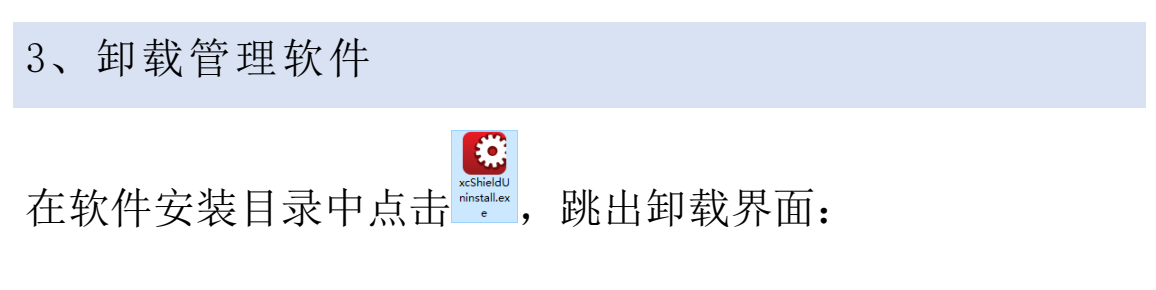

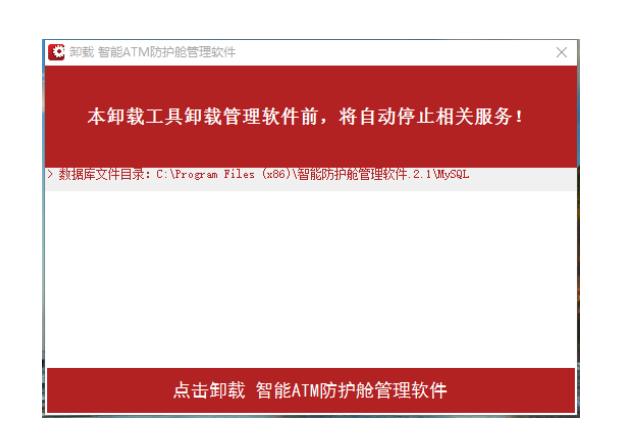

点击"卸载 智能 ATM 防护舱管理软件",开始执行卸载操作。

|               | 操作提示 |                         | <  |     |
|---------------|------|-------------------------|----|-----|
|               | ?    | 卸载应用程序前建议备份数据库,现在需要备份吗? |    |     |
| 卸载之前软件将提醒备份数据 |      | 是① 否(1)                 | ], | 并选择 |

备份目录,随后确认卸载,进度条结束后,卸载完成。

|          | 答理软件估田 |  |
|----------|--------|--|
| <b>`</b> | 百年扒口区用 |  |

1、登陆软件

点击桌面快捷方式 , 进入登陆界面, 选择默认用户 "管理员", 密码为空, 点击登陆

| <sup>登录</sup><br><b>在</b> | <b>日能防护舱管理软件</b><br>版本 10.0.18.227 |  |
|---------------------------|------------------------------------|--|
|                           | 用户: 管理员 v<br>密码:                   |  |

### 进入软件主界面:

| 防护检管理软件 10.0.18.227 |                                                        |                                                                                                    | - 0           |
|---------------------|--------------------------------------------------------|----------------------------------------------------------------------------------------------------|---------------|
| 新辰科瑞                | 1948 税税 记录 当村立社 2048                                   |                                                                                                    |               |
| : US CORD           | Energ Brazines Brazers Conness Conness Conness Conness |                                                                                                    |               |
|                     |                                                        | EN CE LEGE DE LEGENER DE LEGENER DE LEGENER DE LEGENER<br>RECTIONE DE LEGENER DE LEGENER DE LEGENER<br>RECTIONE DE LEGENER DE LEGENER DE LEGENER<br>RECTIONE DE LEGENER DE LEGENER<br>RECTIONE DE LEGENER<br>RECTIONE DE LEGE |               |
|                     |                                                        |                                                                                                    |               |
|                     |                                                        |                                                                                                    |               |
|                     |                                                        |                                                                                                    |               |
|                     |                                                        |                                                                                                    |               |
|                     |                                                        |                                                                                                    |               |
|                     |                                                        |                                                                                                    |               |
|                     |                                                        |                                                                                                    |               |
|                     |                                                        | 这是一张空白窗片,可以进口若提4点。2012文件呈现你的色彩1                                                                                                    |               |
|                     |                                                        |                                                                                                    |               |
|                     |                                                        |                                                                                                    |               |
|                     |                                                        |                                                                                                    |               |
|                     |                                                        |                                                                                                    |               |
|                     |                                                        |                                                                                                    |               |
|                     |                                                        |                                                                                                    |               |
|                     |                                                        |                                                                                                    |               |
|                     |                                                        |                                                                                                    |               |
|                     |                                                        |                                                                                                    |               |
|                     | ANAR GRAN ISPEAN NEAR                                  | 112                                                                                                    |               |
|                     |                                                        | 89                                                                                                    |               |
|                     |                                                        |                                                                                                    |               |
|                     |                                                        |                                                                                                    |               |
|                     | 101                                                    |                                                                                                    |               |
| ALC: NO.            | 42/02722/04/2019 46/64/8/04990                         |                                                                                                    | 2010 02 07 11 |

2、网点 IP 配置

注:局域网中,软件端与远程的控制器必须在同一网段下才可配置;如果监控中心与网点是通过广域网连接的,请先在交换机上将控制器端口开放并可 PING 通, 才能对控制器进行 IP 配置

(1)运行管理软件,点击"防护舱"菜单<sup>章骤防护舱</sup>,点 选"搜索防护舱",局域网下所有设备都会显示在列表 中:

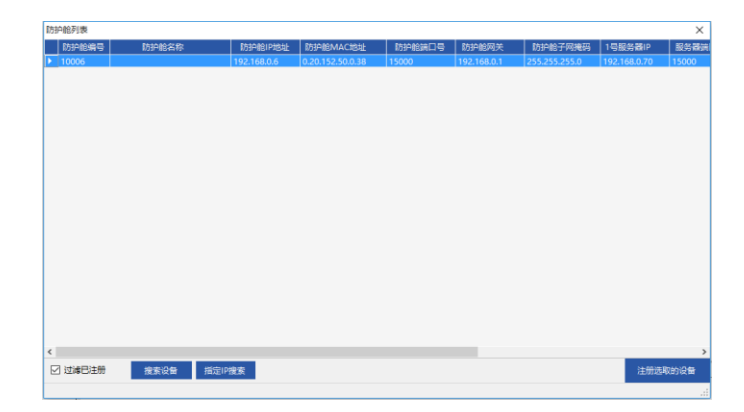

防护舱 模板 记录

(2) 双击需要配置 IP 的设备,跳出如下菜单:

| Manager 10 | 的研究合称 | NOSHEBI POSIL | ADD-HEMACIENE    | 1997-18E0M1-      | 与 的外胞网天     | KOSHIB'S HARRING | 1 YO MARKIN  | 10091 |
|------------|-------|---------------|------------------|-------------------|-------------|------------------|--------------|-------|
| 10006      |       | 192.168.0.6   | 0.20.152.50.0.38 | 15000             | 192.168.0.1 | 255.255.255.0    | 192.168.0.70 | 15000 |
|            |       | 連出る           |                  |                   | ×           |                  |              |       |
|            |       |               | 控制器编号:           | 10005             |             |                  |              |       |
|            |       |               | 控制器IP地址:         | 192.168.0.        | 6           |                  |              |       |
|            |       |               | 控制器网关:           | 192.168.0.        | 1           |                  |              |       |
|            |       |               | 控制器子网摘码:         | 265 . 255 . 255 . | 0           |                  |              |       |
|            |       |               | 控制器NAC地址:        | 0. 20.152.50.     | 0. 38       |                  |              |       |
|            |       |               | 控制器端口号:          | 15000             |             |                  |              |       |
|            |       |               | 号服务器17地址:        | 192.168.0.        | 70          |                  |              |       |
|            |       | 4             | ·号服务器IP地址:       | 192 . 168 . 0 .   | 78          |                  |              |       |
|            |       |               | 服务器端口号:          | 15000             |             |                  |              |       |
|            |       |               |                  |                   |             |                  |              |       |
|            |       |               | 周                | 步网络配置             | 取消          |                  |              |       |
|            |       |               |                  |                   |             |                  |              |       |
|            |       |               |                  |                   |             |                  |              |       |

修改完成后,点击"同步网络配置",设备将自动修改配置并重启设备并出现在列表中。(其中,控制器编号无法 在软件中修改)。

3、添加防护舱控制器

(1) 添加管理区域(网点),点击"防护舱"菜单

 防护舱
 模板
 记录

 留
 管理区域

 操奏防护舱

 小
 添加防护舱

 層
 管理防护舱

\_\_\_\_,点选"管理区域":

| ×۶ | 城管理  |      | × |
|----|------|------|---|
| -  | 新增   |      |   |
|    | 区域编号 | 区域名称 |   |
|    |      |      |   |
|    |      |      |   |
|    |      |      |   |
|    |      |      |   |
|    |      |      |   |
|    |      |      |   |
|    |      |      |   |
|    |      |      |   |
|    |      |      |   |
|    |      |      |   |
|    |      |      |   |
|    |      |      |   |
|    |      |      |   |

点击"新增"新建区域(网点),在跳出的界面中

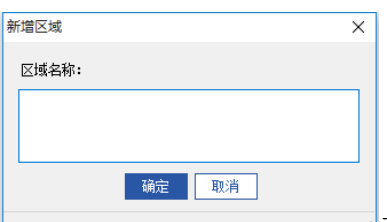

"测试行",确定保存后出现如下界面:

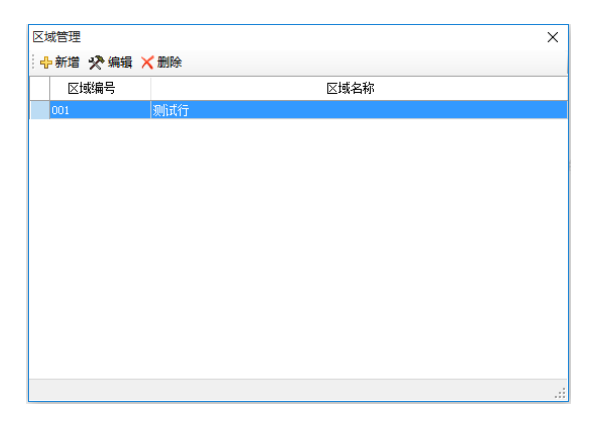

(2) 添加防护舱控制器,点击"防护舱"菜单

| 防护 | 户舱 | 模板    | 记录 |
|----|----|-------|----|
|    | 管理 | 区域    |    |
| ê, | 搜索 | 防护舱   |    |
| ÷  | 添加 | 11防护舱 |    |
|    | 管理 | 即防护舱  |    |

点选"添加防护舱":

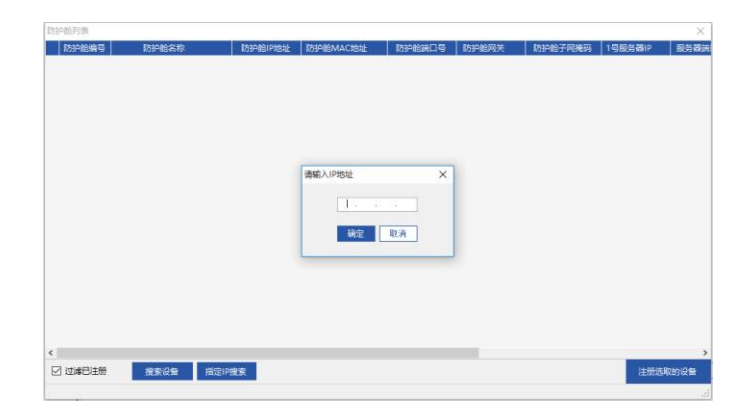

注: 广域网下的控制器需要输入 IP 地址搜索, 局域网下的控制器只需点击搜索设备, 既能发现。

输入 IP 地址,发现设备:

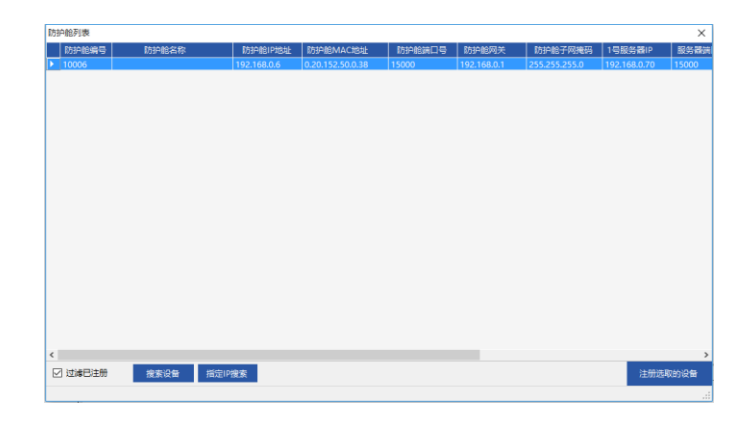

单击搜索到的控制器,点选"注册选取的设备",出现区 域选择界面,选择我们刚才建好的区域"测试行"并确定 选择,在设备树列表中将出现新添加的设备:

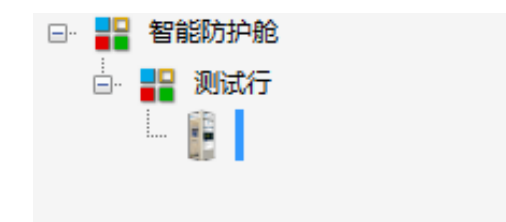

到此,防护舱控制器添加完成。

4、管理防护舱控制器

(1)在设备树列表中查找新添加的设备,你可以右键点选设备,对其进行管理,如下:

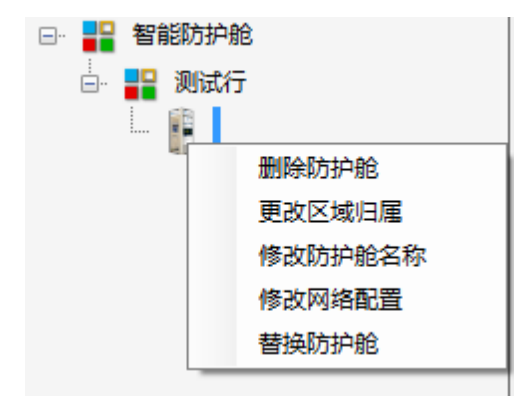

如:选择"修改防护舱名称",修改好后的设备树

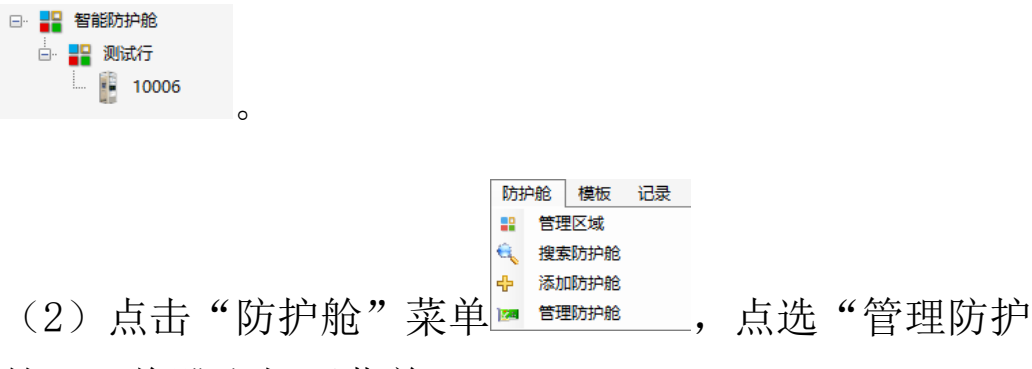

舱",将跳出如下菜单:

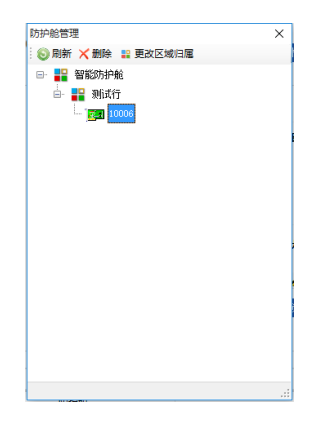

对添加好的防护舱控制器进行管理。

### 5、控制防护舱控制器

(1)运行状态:点选所需控制的防护舱控制器,在右面状态栏中将显示当前控制器各个环节的状态:

| 运行状态               | 控制参数                  | LED参数                |       |         |        |       |     |
|--------------------|-----------------------|----------------------|-------|---------|--------|-------|-----|
| CO<br>CO<br>SCR:11 | 联网状态:<br>当前时间:        | 就绪<br>2018-03-06 16: | 01:50 | 校准时间    | 查询记录数  | 记录总数: | 137 |
|                    |                       |                      |       |         |        |       |     |
| -                  | ND                    | 87280-4T -           | 86.   |         |        |       |     |
|                    | <del>秋</del> 念:<br>开门 |                      |       | 按钮报告状态: |        |       |     |
| 使                  | 用状态:                  | 防护                   | 舱状态:  | 闭锁状态:   | 晕倒报警状态 |       |     |
| ~                  | रूखन                  |                      | 产     | 0       | 40000  |       |     |
| 1                  | 己困甲                   | 1E                   | 芇     | 100     |        |       |     |
|                    |                       |                      |       | 闭锁      |        |       |     |

当前防护舱控制器的实施状态,您可以在改界面中对控制器进行操作。如:对设备进行校时、远程开门、闭锁等。

(2) 控制参数:调整控制器灯光及风扇的开始时间或温度 (温控需温度探测器配合使用)。

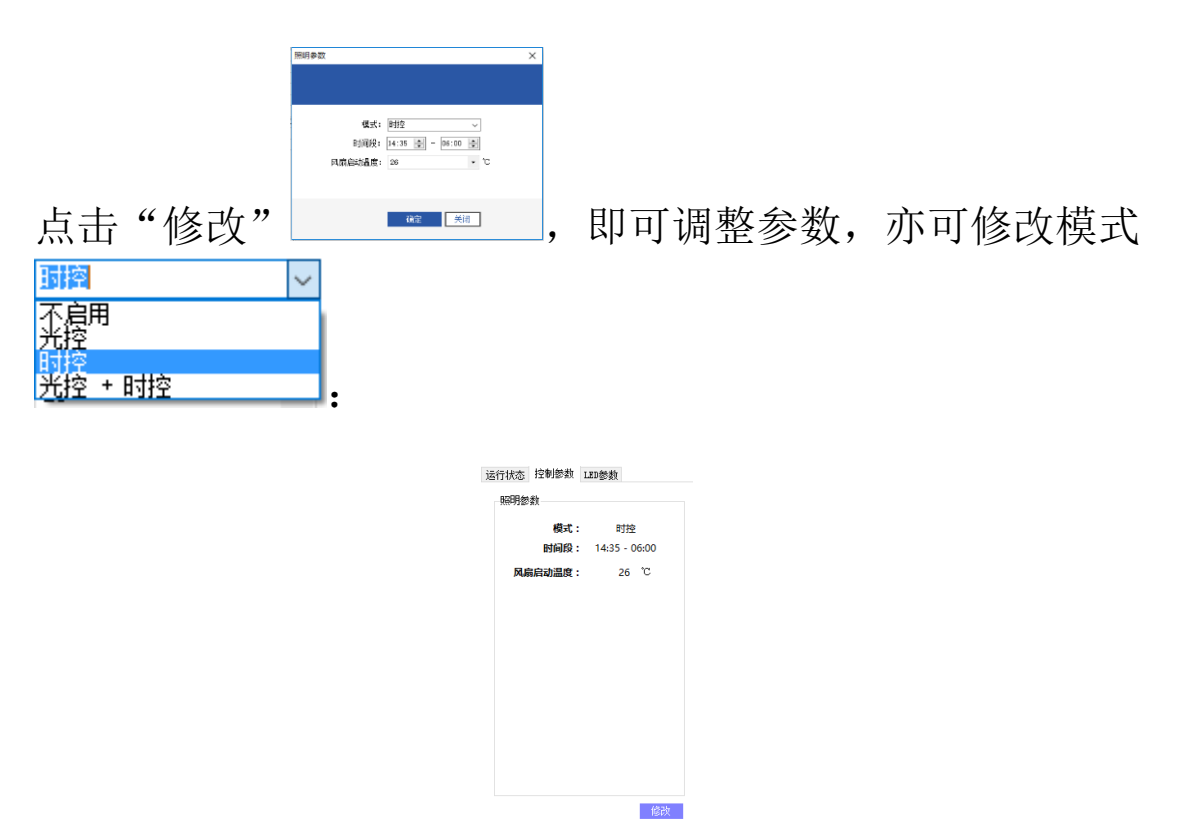

(3) LED 参数,可修改当前防护舱控制器连接的 LED 屏播 放的内容:

| 時目単              |                                         |      |
|------------------|-----------------------------------------|------|
| 条屏文字滚动           | <b>速度: 10</b>                           |      |
|                  | a a a a a 👔 a a a a a                   |      |
|                  |                                         |      |
| 欢迎节目: (1         | 防护舱空间时播放的节目)                            | 更换   |
| 警方提示您:<br>诈骗,不要将 | 为确保您的资金安全,谨防电信诈骗,不要将资金打入陌生人账户或者所谓的安全账户! | 谨防电信 |
| 使用的节目:           | (防护舱使用时播放的节目)                           | 更换   |
| 设备使用中,           | 请稍俟·····                                |      |
| 维护中节目:           | (防护舱停用的节目)                              | 更换   |
| 设备维护中,           | 暂停使用:                                   |      |
| 维拉市共同。           |                                         | 7516 |

## 点击"三",即可在跳出的框内修改内容:

| 10006 ×                                                                                                |  |
|----------------------------------------------------------------------------------------------------|--|
| 新的欢迎节目: (防护舱空间时播放的节目)                                                                                  |  |
| 警方提示您:为确保您的资金安全,谨防电信诈骗,不<br>要将资金打入陌生人账户或者所谓的安全账户!警方提<br>示您:为确保您的资金安全,谨防电信诈骗,不要将资<br>金打入陌生人账户或者所谓的安全账户! |  |
| <br>确定 取消                                                                                              |  |
|                                                                                                    |  |

6、记录

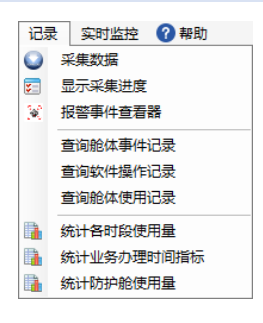

(1) 采集数据:采集当前防护舱控制器中的流水数据,点 击采集数据:

| 米莱加水记录     |                      | ×                                       |        |
|------------|----------------------|-----------------------------------------|--------|
|            |                      |                                         |        |
|            |                      |                                         |        |
|            | 10006                |                                         |        |
|            |                      |                                         |        |
|            |                      |                                         |        |
|            |                      |                                         |        |
|            |                      |                                         |        |
|            |                      |                                         |        |
|            |                      |                                         |        |
|            |                      |                                         |        |
|            |                      | 14.1.1.1.1.1.1.1.1.1.1.1.1.1.1.1.1.1.1. |        |
|            | 米果记录                 | 进入安静模式                                  | "米集记录" |
|            |                      |                                         |        |
| 采集流水记录     |                      |                                         |        |
|            |                      |                                         |        |
|            |                      |                                         |        |
|            |                      |                                         |        |
|            | 10006                |                                         |        |
|            |                      |                                         |        |
|            |                      |                                         |        |
|            |                      |                                         |        |
|            | <b>北右【4】冬</b> 辺寻雲東采住 | 法辩候                                     |        |
|            | 八市 141 水阳水而女不乐,      | או נווי נאי                             |        |
| 巳完成:100.0% |                      |                                         |        |
|            |                      |                                         |        |
|            | 停止记录采集               | 进入安静模式                                  |        |
|            |                      |                                         |        |

如果记录太多不想等待,可点击"进入安静模式",并可操作其他控制器,等待在安静模式结束即可,结束后会在 消息栏中显示:

| 茅 | 统消息 任务消息 防护舱消息          | 报警消息                     |                                          |        |
|---|-------------------------|--------------------------|------------------------------------------|--------|
|   | 时间                      | 防护舱                      | 任务                                       | 执行结果   |
|   | 2018-03-07 15:46:13.351 | 10006[10006-192.168.0.6] | 【3】 2016-12-30 01:12:14 远程开门             |        |
|   | 2018-03-07 15:46:13.355 | 10006[10006-192.168.0.6] | 【4】 2016-12-30 06:01:00 不启用或没有到达预设时间(时控) |        |
|   | 2018-03-07 15:46:13.582 | 10006[10006-192.168.0.6] | 控制器内流水已清除!                               |        |
|   | 2018-03-07 15:46:13.613 | 10006[10006-192.168.0.6] | 流水采集已结束!                                 |        |
|   | 2018-03-07 16:05:32 050 | 10006[10006-192 168 0 6] | 188月17年14年夏秋季日                           | तरे रो |

如途中想查看采集进度,可点击"记录"菜单下"显示采 集进度"查看。

(2)报警事件查看:查看设备各种报警事件发生的情况, 如下

| 报警事件查看 | 1 90<br>1 1 1 1           |    | ×  |
|--------|---------------------------|----|----|
| 防      | 护舱名称: 10006               |    |    |
| 防      | 护舱编号: 10006               |    |    |
| 设行     | <b>备IP地址:</b> 192.168.0.6 |    |    |
| 当前     | 报警事件:                     |    |    |
| 序号     | 89jēj                     | 事件 |    |
|        |                           | 刷新 | 关闭 |

如果有报警事件上传,会实时跳出该界面并发出报警声, 通知用户,如图:

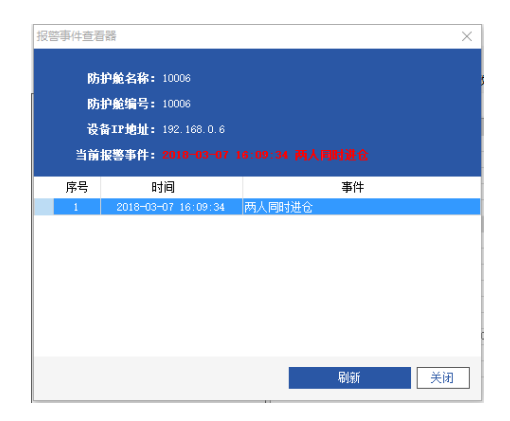

这是需右键点选设备树上的报警控制器,点击接警,即可 解除报警,如图:

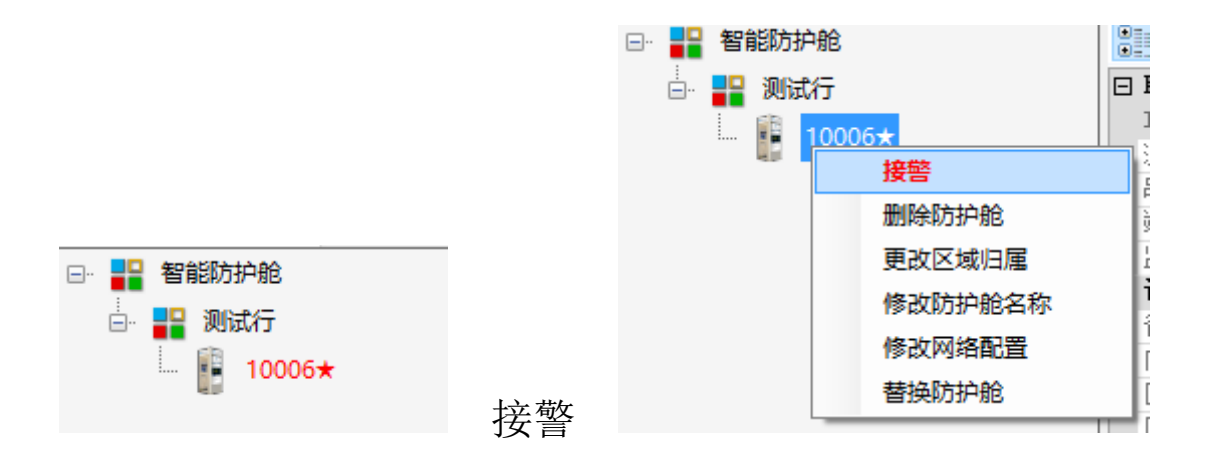

(3)查询记录:包含查询舱体事件记录、查询软件操作记录及查询舱体使用记录,可查询或按条件查询对软件及设备所做的所有动作。

(4)统计:包含统计各时段使用量、统计业务办理时间指标及防护舱使用量,可统计或按条件查询并统计防护舱使用情况。

| 7、 | 实时监控 |                            |
|----|------|----------------------------|
|    |      | 实时监控     2 帮助       暂停实时监控 |

(1) 开启或暂停实时监控: 开启或停止实时监控模式(默 认开启)

(2) 清空消息列表:将消息栏中的所有内容清除